## MOBIL HOZZÁFÉRÉS NFC (Android) használatával GYORS TÁJÉKOZTATÓ 1/1

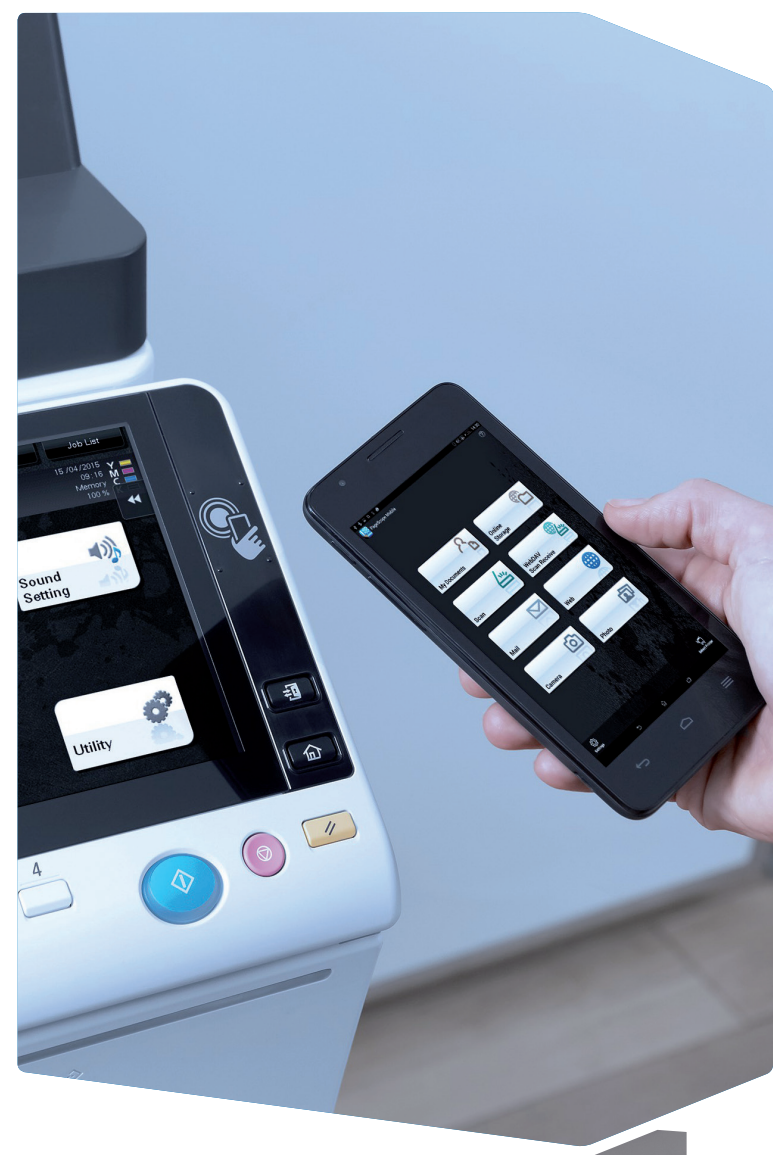

Az NFC (Near Field Communication) vezeték nélküli kapcsolatit biztosít egymástól néhány centiméter távolságban lévő, NFC-képes készülékek között.

A PageScope Mobile elindul.\* (i) Registration Did you register the printer you

Regisztrálja az MFP-t

vagy az NFC címkére.

2. A regisztráláshoz koppintson a Yes elemre.

\* Ha nem telepítette Android készülékére a PageScope Mobile alkalmazást, akkor a rendszer automatikusan a letöltési oldalra irányítja.

### NFC engedélyezése

### NFC terület az MFP kezelőpanelen

# NFC (o) 💌

### A következőképpen kell előkészítenie Android készülékét:

- 1. Telepítse a PageScope Mobile for Android alkalmazást.
- 2. Engedélyezze a vezeték nélküli kapcsolatot.
- 3. Engedélyezze az NFC-t.

A rendszerbeállításoktól függően a következőket teheti:

- elindíthatja a PageScope Mobile alkalmazást.
- regisztrálhatia a rendszer és a hálózat adatait a PageScope Mobile alkalmazásban.

a PageScope Mobile alkalmazásban

1. Helyezze Android készülékét az NFC területre

- · elindíthat egy nyomtatási vagy szkennelési funkciót.
- végrehajthatja a felhasználó hitelesítését.

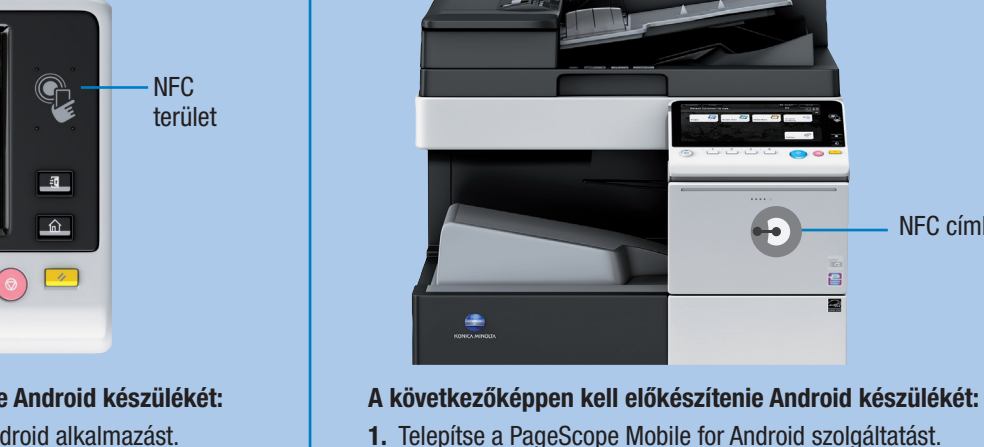

2. Engedélyezze a vezeték nélküli kapcsolatot.

NFC címke hozzárendelve a rendszerhez

**3.** Engedélyezze az NFC-t.

Az NFC címke tartalmától függően a következőket teheti:

- elindíthatja a PageScope Mobile alkalmazást.
- regisztrálhatia a rendszer és a hálózat adatait a PageScope Mobile alkalmazásban.
- · elindíthat egy nyomtatási vagy szkennelési funkciót.

### Szkenneljen egy Android készülékre 0 **1.** Helyezze R

be az eredeti(ke)t

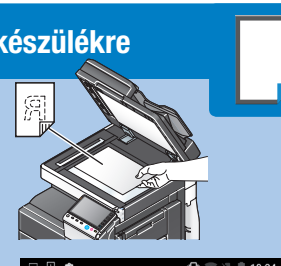

KONICA MINOLTA bizhub 554e

🗇 Scan

NFC címke

2. Helvezze Android készülékét az NFC területre vagy az NFC címkére.

A PageScope Mobile elindul.

- 3. Válassza a Scan funkciót.
- 4. Végezze el a kívánt szkennelési beállításokat.
- 5. Koppintson a Scan elemre, vagy helyezze Android készülékét újra az NFC területre. A szkennelés elkezdődik.

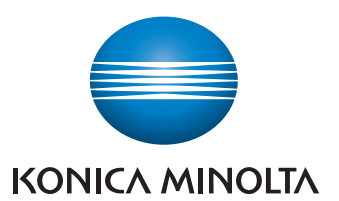

### Felhasználó hitelesítés végrehajtása\*

- 1. Oldja fel Android készüléke képernyőjét.
- 2. Helyezze Android készülékét az NFC területre.

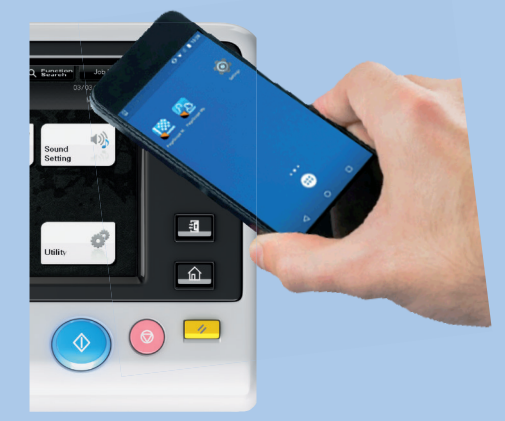

Feloldotta a rendszert.

\* Be kell kapcsolnia az NFC-hitelesítést, és regisztrálnia kell hitelesítési adatait a PageScope Mobile alkalmazásban. Részletekért lásd a PageScope Mobile súgóját és az MFP Kezelési útmutatóját.

### Nyomtasson egy Android készülékről

1. Helyezze Android készülékét az NFC területre vagy az NFC címkére.

A PageScope Mobile elindul.

- 2. Válassza ki a nyomtatni kívánt fájlt a My Documents, Mail, Web, Camera vagy Photo elemre kattintva.
- 3. Végezze el a kívánt nyomtatási beállításokat.
- 4. Koppintson a **Print** elemre. vagy helyezze Android készülékét újra az NFC területre. A nyomtatás elkezdődik.

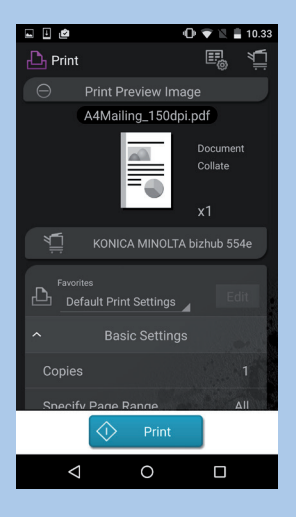